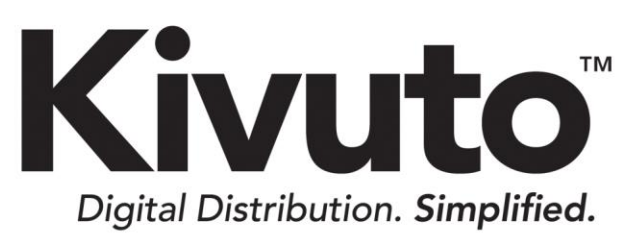

Office 365 Single Sign-On Customer Implementation Guide

> 2018-10-26 Version 2.5

# **TABLE OF CONTENTS**

| Introduction                           | 1 |
|----------------------------------------|---|
| Purpose                                | 1 |
| Requirements                           | 1 |
| Terms and Definitions                  | 1 |
| Overview                               | 2 |
| What is Office 365 SSO?                | 2 |
| Pros and Cons                          | 2 |
| Office 365 SSO Implementation          | 3 |
| Configuring Groups in Office 365       | 3 |
| Requesting Office 365 SSO              | 6 |
| Adding Office 365 SSO to your WebStore | 7 |
| Office 365 SSO Sign-In Workflow        | 1 |
| Support1                               | 1 |

## Introduction

## **PURPOSE**

This document provides instructions for configuring Office 365 Single Sign-On (SSO) user verification on your ELMS WebStore. It is intended for WebStore administrators who are responsible for managing user verification in ELMS.

## REQUIREMENTS

The following resources are required to perform the tasks described in this document.

- An active ELMS WebStore
- An active Office 365 account for your school

## **TERMS AND DEFINITIONS**

Commonly used terms from this document are listed and defined in the table below.

| Term              | Definition                                                                                                    |
|-------------------|----------------------------------------------------------------------------------------------------|
| ELMS              | Electronic License Management System. This term encompasses your WebStore<br>and the ELMS Administration site through which you manage and customize your<br>WebStore.                                                                                                    |
| WebStore          | The front-facing component of ELMS through which eligible users browse and order products.                                                                                                    |
| Subscription      | Membership in a program that entitles an organization to distribute software to its members. ELMS WebStores can support campus-wide subscriptions (i.e. subscriptions that apply to an entire campus or school), departmental subscriptions (i.e. subscriptions that apply only to a specific department of a school), or a combination of both. |
| User Verification | The means by which a user gains access to a WebStore and the process by which ELMS determines a user's eligibility based on information that is passed during sign-in.                                                                                                    |
| SSO               | Single Sign-On. A type of user verification wherein users gain access to a number of related sites and systems through a single sign-in portal using a single set of sign-in credentials. SSO verification methods streamline WebStore management, promote security, and combat password fatigue.                                                |

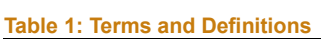

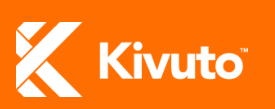

Office 365 SSO See What is Office 365 SSO?

## **Overview**

This section describes Office 365 SSO and identifies the advantages and disadvantages to using it.

### WHAT IS OFFICE 365 SSO?

Office 365 SSO is an SSO user verification method that integrates your organization's WebStore with your organization's Office 365 account through the OpenID Connect protocol.

With Office 365 SSO configured, your students, faculty and staff gain access to the WebStore through your organization's Office 365 sign-in page. User information is taken directly from Office 365 to determine eligibility on the WebStore.

### **PROS AND CONS**

The table below lists advantages and disadvantages of the Office 365 SSO verification method.

Table 2: Pros and Cons of Office 365 SSO

|   | Pros                                                   |   | Cons                                        |
|---|--------------------------------------------------------|---|---------------------------------------------|
| • | Quick and easy to implement                            | • | Your school must have an Office 365 account |
| • | No technical expertise required                        |   | configured                                  |
| • | Employs the Office 365 interface you are familiar with | • | eligibility (Students, Faculty and Staff)   |

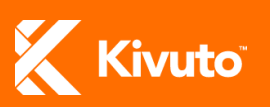

## **Office 365 SSO Implementation**

Office 356 SSO implementation consists of three general steps.

- 1. Configure groups in Office 365
- 2. Request Office 365 SSO
- 3. Adding the Office 365 SSO verification method to your WebStore

### **CONFIGURING GROUPS IN OFFICE 365**

If your school manages multiple campuses, or if any departments at your school have their own subscription on your WebStore, then you will need to configure certain groups in Office 365 before Office 365 SSO can be added to your WebStore. These groups are used to establish which subscription(s) their members are eligible under when they sign in to the WebStore.

#### To configure groups in Office 365:

- 1. Sign in to your school's Office 365 account.
- 2. Click Admin.

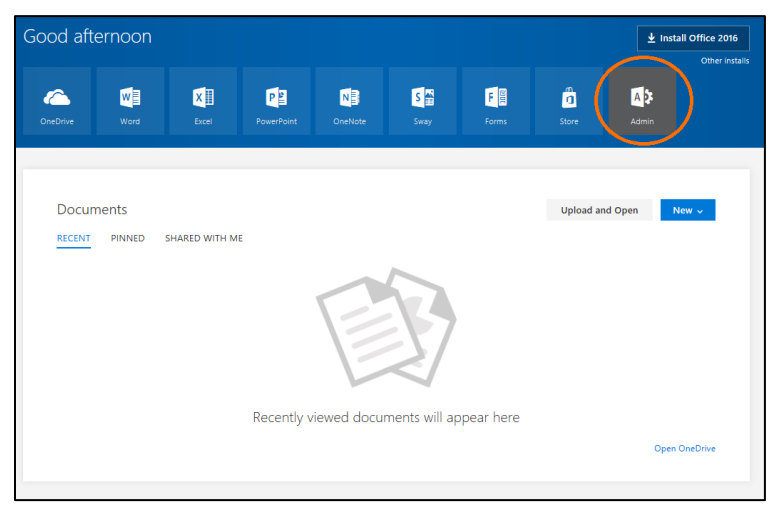

Figure 1: Office 365 – Home Page

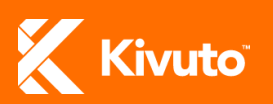

3. Click Groups on the left side-menu.

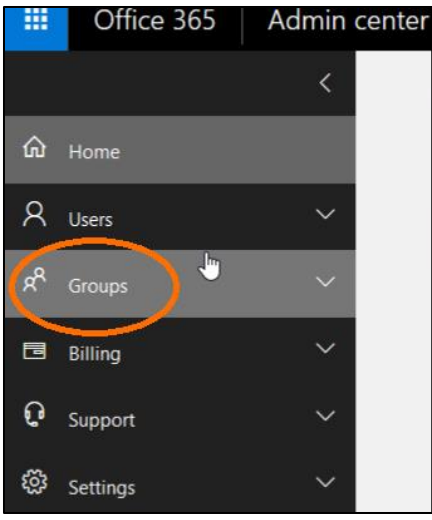

Figure 2: Office 365 – Groups Page

4. Click Add a group to configure the necessary groups in Office 365 (if required).

The groups you need to configure depends on what type of program(s) your WebStore supports and how many campuses your school manages as described below.

- For single-campus schools with only a campus-wide subscription: No groups need to be configured in ELMS.
- For multi-campus schools with campus-wide subscriptions: Create a group representing each subscription-holding campus. Choose the group type: "Security group". Name each group: "Kivuto\_org\_[CampusCode]".
- For schools with departmental subscriptions: Create a separate group representing each subscription-holding department. Choose the group type: "Security group". Name each group: "Kivuto\_org\_[DepartmentCode]".

Important: If your school manages multiple campuses, and your WebStore supports both campus-wide and departmental subscriptions, you will need to configure a group for each subscription-holding campus and a group for each subscription-holding department.

Departmental groups do not need to be configured in Office 365 if each subscription-holding department will use a distinct email domain to sign in to the WebStore.

If your school allows students to keep their school email addresses after graduation: Be sure to remove users from groups or deactivate their accounts as they graduate so they do not continue to have access to products for which they are no longer eligible.

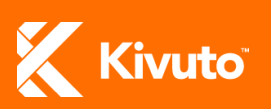

| Home > Groups | Kivuto_org_Example X |  |
|---------------|----------------------|--|
| + Add a group |                      |  |
| Grc           | Add a group          |  |
| Facu          | Security group 🗸     |  |
| Kivu          | Name *               |  |
| Kivu          | Kivuto_org_Example   |  |
| staff         | Description          |  |
| Stuc          |                      |  |
|               |                      |  |
|               | Add Cancel           |  |

Figure 3: Office 365 – Add Group

- 5. Add the necessary members to each group you configure as follows.
  - i. Click on the group's name.
  - ii. Click the **Edit** button next to "Members" (Figure 4).
  - iii. Click Add members (Figure 5).
  - iv. Select each user and group you wish to add to the group, and then click Save (Figure 6).Add the following members to each group you have configured.
    - **To Kivuto\_org\_[**CampusCode**]** Add all users from the subscription-holding campus and all departmental groups you have configured for that campus.
    - To Kivuto\_org\_[DepartmentCode] Add all users from the corresponding department to each group of this type.

| K Kivut<br>Securit  | o_org_Example<br>y group      |       | U X            |
|---------------------|-------------------------------|-------|----------------|
| Name<br>Description | Kivuto_org_Example<br>Example | Edit  |                |
| Owners (0)          |                               | Edit  |                |
| Members (0)         | (                             | Edit  |                |
|                     |                               |       |                |
| Close               |                               |       |                |
|                     |                               |       |                |
| Figure 4: C         | Office 365 – Edit Gr          | oup I | <b>Members</b> |

| >          |         |  |
|------------|---------|--|
| + Add i    | members |  |
| View met   | and are |  |
|            | TIDEIS  |  |
| Search mem | bers    |  |
|            |         |  |

| (к       | Kivuto_org_E<br>Security group                                      |                                                                                                    |
|----------|---------------------------------------------------------------------|----------------------------------------------------------------------------------------------------|
|          | Save Cance                                                          | ()                                                                                                    |
| Add n    | nembers                                                             |                                                                                                    |
| Search t | o add members                                                       |                                                                                                    |
| Searc    | h                                                                   | م                                                                                                    |
| Adding   | (3)                                                                 | ~                                                                                                    |
|          |                                                                     |                                                                                                    |
| All (15) | )                                                                   |                                                                                                    |
| All (15) | )<br>You can only add men                                           | nbers to groups you have access to.                                                                           |
| All (15) | You can only add men<br>Ben Andrews                                 | nbers to groups you have access to.<br>ben@othtesting3.com                                                    |
| All (15) | You can only add men<br>Ben Andrews<br>Chris Green                  | tbers to groups you have access to.<br>ben@uthtesting3.com<br>chris@uthtesting3.com                           |
| All (15) | You can only add men<br>Ben Andrews<br>Chris Green<br>Cynthia Carey | nbers to groups you have access to.<br>ben@uthtesting1.com<br>chris@othtesting3.com<br>cymbia@othtesting3.com |

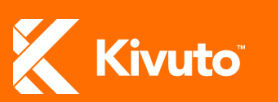

## **REQUESTING OFFICE 365 SSO**

Contact your sales@kivuto.com if you wish to apply Office 365 SSO to your WebStore or learn more about the verification method.

You will be asked to provide the following.

- A list of all email domains configured under your Office 365 tenant that might be used to sign in to your WebStore
- A list of all groups configured in Office 365.

Additionally, you must provide consent for a single sign-on mechanism to be established between your organization's WebStore and Office 365 and for Kivuto to access user profile information from Office 365.

#### To provide consent:

1. Navigate to the following URL: <u>https://login.microsoftonline.com/common/oauth2/authorize?client\_id=51f3b60b-0bfc-49a8-8e59-fb7aeb64ce19&response\_type=code&scope=openid%20https%3A%2F%2Fgraph.microsoft.com</u> %2Fuser.read&prompt=admin\_consent&redirect\_uri=https%3A%2F%2Fe5.onthehub.com.

Note: If you get an error message when you try to navigate to the URL above, try using the following link instead, but replace "[*TENANT ID*]" with your organization's tenant ID. https://login.microsoftonline.com/[*TENANT ID*]/oauth2/authorize?client\_id=51f3b60b-0bfc-49a8-8e59fb7aeb64ce19&response\_type=code&scope=openid%20https%3A%2F%2Fgraph.micr

osoft.com%2Fuser.read&prompt=admin\_consent&redirect\_uri=https%3A%2F%2Fe5.o nthehub.com&nonce=1234

#### To find out your organization's tenant ID:

- i. Log in to Microsoft Azure as an administrator.
- ii. In the Microsoft Azure portal, click **Azure Active Directory** (left menu).
- iii. Under Manage, click **Properties**. Your tenant ID is shown in the Directory ID box.
- 2. Sign in to Office 365 using your institution Office 365 credentials (*not* a personal Microsoft account). An administrative Office 365 account is required.

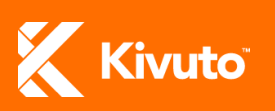

| OnTh<br>Office                               | eHub Single Sign-On from<br>365     |
|----------------------------------------------|-------------------------------------|
|                                              |                                     |
| Work or sc                                   | ool or personal Microsoft account   |
| WORK OF SC                                   | looi, or personal microsoft account |
| Email or n                                   | 2000                                |
| Email or p<br>Password                       | none                                |
| Email or p<br>Password                       | rone signed in                      |
| Email or p<br>Password<br>Keep me<br>Sign in | signed in Back                      |

Figure 7: Microsoft Office 365 Sign-In Page

3. Click **Accept** when prompted to confirm that Kivuto has your consent to access information from your Office 365 tenant.

| OnTheHub Single Sign-On from<br>Office 365                                                                                                    |
|----------------------------------------------------------------------------------------------------|
| App publisher website, www.kivato.com                                                                                                    |
| OnTheHub Single Sign-On from Office 365 needs permission to:                                                                                                    |
| <ul> <li>Enable sign-on and read users' profiles</li> <li>Access your organization's directory</li> </ul>                                                                                                    |
| You're signed in as: kadmin@othtest.com (admin)                                                                                                    |
| If you agree, this app will have access to the specified<br>resources for all users in your organization. No one else will be<br>prompted. Hide details                                                                              |
| Your organization: Kivuto Test Tenant                                                                                                    |
| Application published by: Kivuto Solutions Inc.                                                                                                    |
| You should grant permission only if you trust the application<br>publisher with your data, and if you selected this application<br>from a store or website you trust. Microsoft has not verified<br>the trustworthiness of this app. |
| Accept Cancel                                                                                                    |

Figure 8: Consent Message

### **ADDING OFFICE 365 SSO TO YOUR WEBSTORE**

Once your WebStore has been configured and you have provided the necessary consent, you can add the Office 365 SSO verification method to your WebStore.

#### To add the Office 365 SSO verification method to your WebStore:

1. Sign in to the ELMS Administration site.

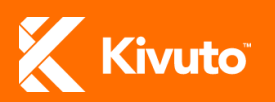

| Sign In                                                |
|--------------------------------------------------------|
|                                                        |
| Welcome!                                               |
| Please sign in using your organization account number. |
|                                                        |
| Account Number                                         |
| 12345678                                               |
| Username **                                            |
| YourUsername                                           |
| Password                                               |
| ••••••                                                 |
| Remember Me (uncheck if using a shared computer)       |
| Sign In                                                |
| Forgot username or password?                           |
| Figure 9: The ELMS Administration Sign-In Page         |

2. Go to the WebStore Verification page (click: **WebStore** » **Verification**). You are shown a list of verification methods that are currently configured on your WebStore.

| Delete         Move Up         Move Down           Image: Image: Ima | Deta<br>WebSi | ils Properties Preview<br>tore > Verification<br>Add | Verification S  | upport ( | Catalogs Lar | nguages Attachi   | ments Us   |
|----------------------------------------------------------------------------------------------------|---------------|------------------------------------------------------|-----------------|----------|--------------|-------------------|------------|
| Name         Class         Status         Actions           User Import         Registration Required         Active         Chanse Trains         Descharts           Submit Proof         Registration Required         Active         Chanse Trains         Descharts           No Verification Required         Active         Chanse Trains         Descharts           Email Domain         Registration Required         Active         Chanse Trains         Descharts                                                                                                    |               | Delete Move                                          | Jp Me           | ove Dow  | /n           |                   |            |
| User Import         Registration Required         Active         Classes to Tassing         Descharts           Submit Proof         Registration Required         Active         Classes to Tassing         Descharts           No.Verification Required         Active         Classes to Tassing         Descharts           Email Domain         Registration Required         Active         Classes to Tassing         Descharts                                                                                                    |               | Name                                                 | Class           |          | Status       | Action            | 15         |
| Submit Proof         Registration Required         Active         Changes to Testion           bo Verification Required         Active         Changes to Testion         Description           Email Domain         Registration Required         Active         Changes to Testion         Description                                                                                                    |               | User Import                                          | Registration Re | equired  | Active       | Change to Testing | Deactivate |
| Io         Verification         Required         Active         Classes         Taxioa           Email Domain         Registration         Required         Active         Classes         Classes         Deschasts                                                                                                    |               | Submit Proof                                         | Registration Re | equired  | Active       | Change to Testing | Deactivate |
| Email Domain Registration Required Active Change to Testing Descrives                                                                                                    |               | No Verification Required                             | Registration Re | equired  | Active       | Change to Testing | Deactivate |
|                                                                                                    |               | Email Domain                                         | Registration Re | equired  | Active       | Change to Testing | Deactivate |
|                                                                                                    |               |                                                      |                 |          |              |                   |            |

3. Click Add. You are shown a list of verification methods you can add to your WebStore.

| Us | er vernication Types                  |                       |             |
|----|---------------------------------------|-----------------------|-------------|
|    | Name                                  | Class                 | Description |
|    | Email Domain                          | Registration Required |             |
|    | No Verification Required              | Registration Required |             |
|    | Registration Code                     | Registration Required |             |
|    | Submit Proof                          | Registration Required |             |
|    | Office 365 Single Sign-On             | Single Sign On        |             |
|    | Shibboleth                            | Single Sign On        |             |
|    | Standard Integrated User Verification | Single Sign On        |             |
|    | Order Web Service Access              | Web Service Access    |             |
|    | Program Web Service Access            | Web Service Access    |             |
|    | Submit Data Web Service Access        | Web Service Access    |             |
|    | Verification Web Service Access       | Web Service Access    |             |
|    |                                       |                       |             |
|    | OK Cancel                             |                       |             |

Figure 11: User Verification Types

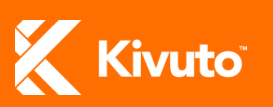

4. Click the checkbox next to **Office 365 Single Sign-On**, and then click **OK**. The selected verification method is added to your WebStore in Testing status.

|                                                  | Delete |                    | Move Up          |                  | Move |  |  |  |
|--------------------------------------------------|--------|--------------------|------------------|------------------|------|--|--|--|
|                                                  |        | Nar                | ne               | Class            |      |  |  |  |
|                                                  |        | <u>User Import</u> |                  | Registration Red |      |  |  |  |
|                                                  |        | Submit Proof       | Registration Red |                  |      |  |  |  |
|                                                  |        | No Verification    | n Required       | Registration Red |      |  |  |  |
|                                                  |        | Email Domain       |                  | Registration Red |      |  |  |  |
|                                                  |        | Office 365 Sir     | Single Sign On   |                  |      |  |  |  |
| -Testing Options                                 |        |                    |                  |                  |      |  |  |  |
| If accessed with the following test URL, this We |        |                    |                  |                  |      |  |  |  |
| Figure 12: Office 365 SSO Added                  |        |                    |                  |                  |      |  |  |  |

- 5. Configure Office 365 SSO settings as follows.
  - i. Click the Office 365 Single Sign-On link on the WebStore Verification page.
  - ii. Go to the **Settings** tab.
  - iii. Enter the email address of the Office 365 contact for your organization in the SSO

Administrator Email Address Field.

iv. Select the Enable Diagnostics Mode checkbox.

**Note:** Enabling diagnostics allows you to view information about recent sign-in activity, which can help with integration troubleshooting. Diagnostic information can be viewed on the **Diagnostics** tab.

v. Click OK.

| User Verification Type<br>Office 365 Single Sign-On                                                                        |  |  |  |  |  |  |  |  |
|----------------------------------------------------------------------------------------------------|--|--|--|--|--|--|--|--|
| Details Settings Diagnostics Offering List                                                                                 |  |  |  |  |  |  |  |  |
| SSO Administrator Email Address                                                                                            |  |  |  |  |  |  |  |  |
| admin@email.com                                                                                                    |  |  |  |  |  |  |  |  |
| Email address of individual (or distribution list) to contact in case of configuration issues.                             |  |  |  |  |  |  |  |  |
| Enable Diagnostics Mode                                                                                                    |  |  |  |  |  |  |  |  |
| When enabled, recent sign in activity will be displayed on the Diagnostics tab. The detailed view of these may be useful i |  |  |  |  |  |  |  |  |
| OK Cancel Apply                                                                                                    |  |  |  |  |  |  |  |  |

Figure 13: SSO Administrator Email Address

- 6. Do the following for each department that holds its own subscription on your WebStore.
  - i. While signed in to the department's account in ELMS, click **Organization** on the left sidemenu. You are directed to the department's Organization Details page.
  - ii. In the **External Organization Code** field, type the "[DepartmentCode]" value from the department's group name in Office 365. (e.g. If the department's group in Office 365 is

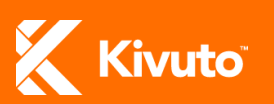

called: "Kivuto\_org\_ComputerScience," enter: "ComputerScience" in the External Organization Code field.)

- iii. Click Save.
  - **Note:** Step 6 is not necessary if your WebStore does not support any departmental subscriptions or if each subscription-holding department at your school will use a distinct email domain to sign in to the WebStore. Otherwise, this procedure must be performed for every subscription-holding department that uses your WebStore.
- 7. Test the verification method as follows.
  - i. Copy the URL found under the heading "Testing Options," and paste it into a new browser tab/window. A demo version of your WebStore opens in a new browser tab or window.
  - ii. Attempt to sign in to the demo version of your WebStore. See *Office 365 SSO Sign-In Workflow* for a description of how the sign-in process should work.

| Office 365 Single Sign-On                                                                  | Single Sign On | Testing | <u>Activate</u> | Deactivate |  |  |  |  |  |  |  |
|--------------------------------------------------------------------------------------------|----------------|---------|-----------------|------------|--|--|--|--|--|--|--|
| -Tosting Options                                                                           |                |         |                 |            |  |  |  |  |  |  |  |
|                                                                                            |                |         |                 |            |  |  |  |  |  |  |  |
| If accessed with the following test URL, this WebStore will only produce test orders and y |                |         |                 |            |  |  |  |  |  |  |  |
|                                                                                            |                |         |                 |            |  |  |  |  |  |  |  |
| Test WebStore URL with only Testing verification types in effect:                          |                |         |                 |            |  |  |  |  |  |  |  |
| https://e5.onthehub.com/WebStore/Welcome.aspx?vsro=6&vtro=1&ws=21(                         |                |         |                 |            |  |  |  |  |  |  |  |
|                                                                                            |                |         |                 |            |  |  |  |  |  |  |  |
|                                                                                            |                |         |                 |            |  |  |  |  |  |  |  |
|                                                                                            |                |         |                 |            |  |  |  |  |  |  |  |
|                                                                                            |                |         |                 |            |  |  |  |  |  |  |  |
|                                                                                            |                |         |                 |            |  |  |  |  |  |  |  |
|                                                                                            |                |         |                 |            |  |  |  |  |  |  |  |

Figure 14: User Verification Types

- 8. On the WebStore Verification page, click the **Activate** link next to Office 365 Single Sign-On to change the verification method's status from Testing to Active.
- **Note:** Only one verification method of the class Single Sign-On can be active on your WebStore at a time. If you already have an active SSO verification method configured (e.g. Shibboleth or Integrated User Verification), that verification method will be deactivated when you activate Office 365 SSO.

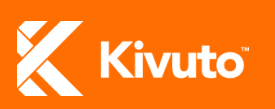

## Office 365 SSO Sign-In Workflow

This section describes the end-user experience of signing in to a WebStore that uses Office 365 SSO.

#### To sign in to a WebStore with Office 365 SSO verification:

- 1. Navigate to the WebStore.
- 2. Click the **Sign In** link in the top-right corner of the page. You are directed to the Office 365 sign-in page.

**Note:** If your WebStore does not support unauthenticated browsing, you will be automatically directed to the Office 365 sign-in page when you navigate to the WebStore.

- Sign in to Office 365 using your institution credentials (not a personal Microsoft account). User information associated with your account is passed to ELMS to determine your eligibility on the WebStore.
- 4. You are directed back to the WebStore as a verified, signed-in user, and you can start placing orders.

## Support

For technical assistance with Office 365 SSO, please contact tac@kivuto.com.

To have your WebStore configured to support Office 365 SSO, please contact your Account Manager at Kivuto.

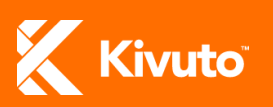